## Настройка использования системы мониторинга Traccar в УАТ 3.0

7 Сервис ГСМ Загрузка данных traccar (Брэйн) 2 Ремонты и агрегаты Использовать Traccar (Брэйн Traccar) Ш. Склад ₿ Денежные средства 10 Персонал Ð Доходы и расходы CRM ī. НСИ No Мониторинг ₽. Администрирование 60 История изменений Брэйн Отчеты (Брэйн)

Traccar (Брэйн)

💬 Текущие вызовы: 0 Накопленные вызовы: 275

1. Нужно активировать константу использования Traccar

| Использовать Traccar (Брэйн Traccar) 🛛 🗄 🗆 🗡 |       |  |  |  |
|----------------------------------------------|-------|--|--|--|
| Записать и закрыть                           | Еще - |  |  |  |
| Использовать Traccar (Брэйн Traccar): 🗹      |       |  |  |  |

2. Далее, задаем настройки мониторинга

| 1@      | 📃 [КОПИЯ] Управлен                      | ие автотранспортом Проф, редакция 2.2 (1С:Предприят                                                                                                    | ие)                             | Q Поиск Ctri+Shift+F                                                                                         |
|---------|-----------------------------------------|----------------------------------------------------------------------------------------------------|---------------------------------|----------------------------------------------------------------------------------------------------|
| ↑ Ha    | мальная страница<br>Транспорт<br>Услуги |                                                                                                    |                                 |                                                                                                    |
| ₩,      | ГСМ                                     | События по мониторингу<br>Координаты по мониторингу<br>Пробег и расход по мониторингу<br>Текущее местоположение ТС по мониторингу<br>См. также<br>Учетные записи систем мониторинга | Отчеты<br>Отчеты по мониторингу | Сервис<br>Дополнительные обработки                                                                           |
| بر<br>4 | Ремонты и агрегаты<br>Склад             |                                                                                                    |                                 | Настройки мониторинга<br>Подключаемые системы мониторинга<br>Синхронизация TC между УАТ и внешними системами |
| 9       | Денежные средства                       |                                                                                                    |                                 | Загрузка данных Wialon<br>Загрузка данных мониторинга из файла<br>Загрузка заправок по данным мониторинга    |
|         | Персонал                                |                                                                                                    |                                 | Очистка истории                                                                                              |
|         | доходы и расходы<br>CRM                 |                                                                                                    |                                 |                                                                                                    |
| ĩ       | нси                                     |                                                                                                    |                                 |                                                                                                    |
| Ny      | Мониторинг                              |                                                                                                    |                                 |                                                                                                    |

## ☆ Настройки мониторинга

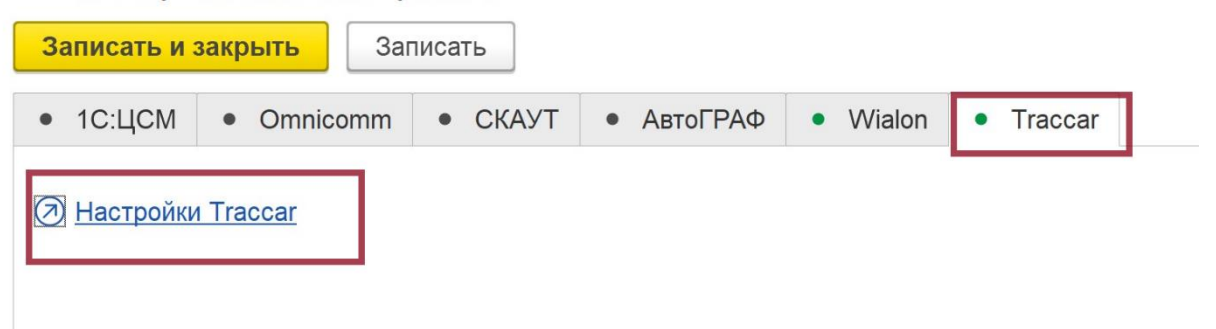

| 🕁 Traccar (Уче       | тная запись системы 🖫 🖨 🗔 🖉 🗄 🗆 🗙                        |
|----------------------|----------------------------------------------------------|
| Основное Истори      | я изменений                                              |
| Записать и закрыт    | В Записать Еще - ?                                       |
| Наименование:        | Тгассаг Код: УА000001                                    |
| Система мониторинга: | Тraccar  Проверить подключение Параметры прокси-сервера  |
| Адрес сервиса:       | 62.192.39.97:8083                                        |
| Токен авторизации:   | RjBEAiBb6h9j2mkQTknzpVnlo5jJNC7gXUdlJwJLlWuQRiCfgglgcrWm |

«Проверить подключение» ссылка настроена, можно проверить. «Получить токен» я не настроил пока, токен вставляем руками.

3. Настраиваем соответствие ТС в Тгассаг и 1С

| 1@       | 📃 [КОПИЯ] Управлен              | ие автотранспортом Проф, редакция 2.2 (1С:Пред | приятие) |                      |                        | Q Поиск Ctrl+Shift+F         |
|----------|---------------------------------|------------------------------------------------|----------|----------------------|------------------------|------------------------------|
| 🔒 Ha     | ачальная страница               |                                                |          |                      |                        |                              |
|          | <b>A</b>                        |                                                |          |                      |                        |                              |
| ি        | Транспорт                       |                                                |          |                      |                        |                              |
|          | Услуги                          |                                                |          |                      |                        |                              |
| 17.      | ГСМ                             | События по мониторингу                         | Отче     | еты                  | Сервис                 |                              |
|          |                                 | Координаты по мониторингу                      | 0        | тчеты по мониторингу | Дополнительные обра    | ботки                        |
| 5        | Ремонты и агрегаты              | Пробег и расход по мониторингу                 | 0        |                      | Настройки мониторинг   | а                            |
|          |                                 | Текущее местоположение ТС по мониторин         | гу       |                      | Подключаемые систем    | ы мониторинга                |
| <u>A</u> | Склад                           |                                                |          |                      | Синхронизация ТС ме    | жду УАТ и внешними системами |
|          |                                 | См. также                                      |          |                      | Загрузка данных Wialo  | n                            |
| 0        | Денежные средства               | Учетные записи систем мониторинга              |          |                      | Загрузка данных мони   | горинга из файла             |
|          |                                 |                                                |          |                      | Загрузка заправок по д | анным мониторинга            |
| 20       | Персонал                        |                                                |          |                      | Очистка истории        |                              |
|          |                                 |                                                |          |                      |                        |                              |
| <b>B</b> | Доходы и расходы                |                                                |          |                      |                        |                              |
| _        |                                 |                                                |          |                      |                        |                              |
| 1        | CRM                             |                                                |          |                      |                        |                              |
| -        |                                 |                                                |          |                      |                        |                              |
| -        | нси                             |                                                |          |                      |                        |                              |
| ×        | Мониторинг                      |                                                |          |                      |                        |                              |
| ~        | Мониторин                       |                                                |          |                      |                        |                              |
| ÷ -      | <ul> <li>Синхрониза.</li> </ul> | ия ТС между УАТ и внешними системами           | 1        |                      |                        | ∂ : ×                        |
| 🔚 3an    | исать Система: Тгасо            | аг - Учетная запись: Traccar - 🗗               |          |                      |                        | <b>() ?</b>                  |
| C 06H    | ювить 🔽 Отображать: В           |                                                | × Еще -  | Еше -                | Отборы Создать группу  | мск (Ctrl+F) × Еше •         |
| Facture  |                                 |                                                | IDao     |                      |                        |                              |
| 100. ног | пер в па Таражный номе          | Shacman X3000 K/IM 6e3 Homenon                 | 4        | = 6316 VC74          | 6316 УС74              | 7 Погрузии                   |
|          |                                 | Shacman X3000 o7668x774                        | 5        | = BC 7335 74         | BC 7335 74             | 2 Погрузчи                   |
|          |                                 | Автобус Higer с831вт774                        | 3        | = K 075 BC 774 63    | 14 K 075 BC 774        | 5 Shacman                    |
|          |                                 | Камаз 657                                      | 1        | = K 461 BP 774 46    | 1 K 461 BP 774         | 3 Автобус                    |
|          |                                 | Погрузчик Фронтальный LG-816 vin               | 7        | = K 462 BP 774 46    | 2 K 462 BP 774         | 1 Камаз 65                   |
|          |                                 | Погрузчик 1329                                 | 2        | = Н 605 УР174        | Н 605 УР174            | 4 Shacman                    |
|          |                                 | Самосвал КДМ FAW в483кн774                     | 6        | = Р 442 УР174        | P 442 YP174            | 6 Самосва                    |
|          |                                 | Самосвал КДМ FAW e027км774                     | 8        | ■ <u>V 042 VP174</u> | ¥ 042 ¥P174            | 8 Самосва                    |

Выбираем Систему и Учетную запись «Traccar». Обновляем списки TC. Перетаскиваем слева (из traccar) на право (к списку 1С) соответсвующие TC. Записываем результат сопоставления.

4. По-умолчанию будет выполняться регламентное задание по заполнению из Traccar данных в регистры мониторинга УАТ. Также это можно выполнить вручную:

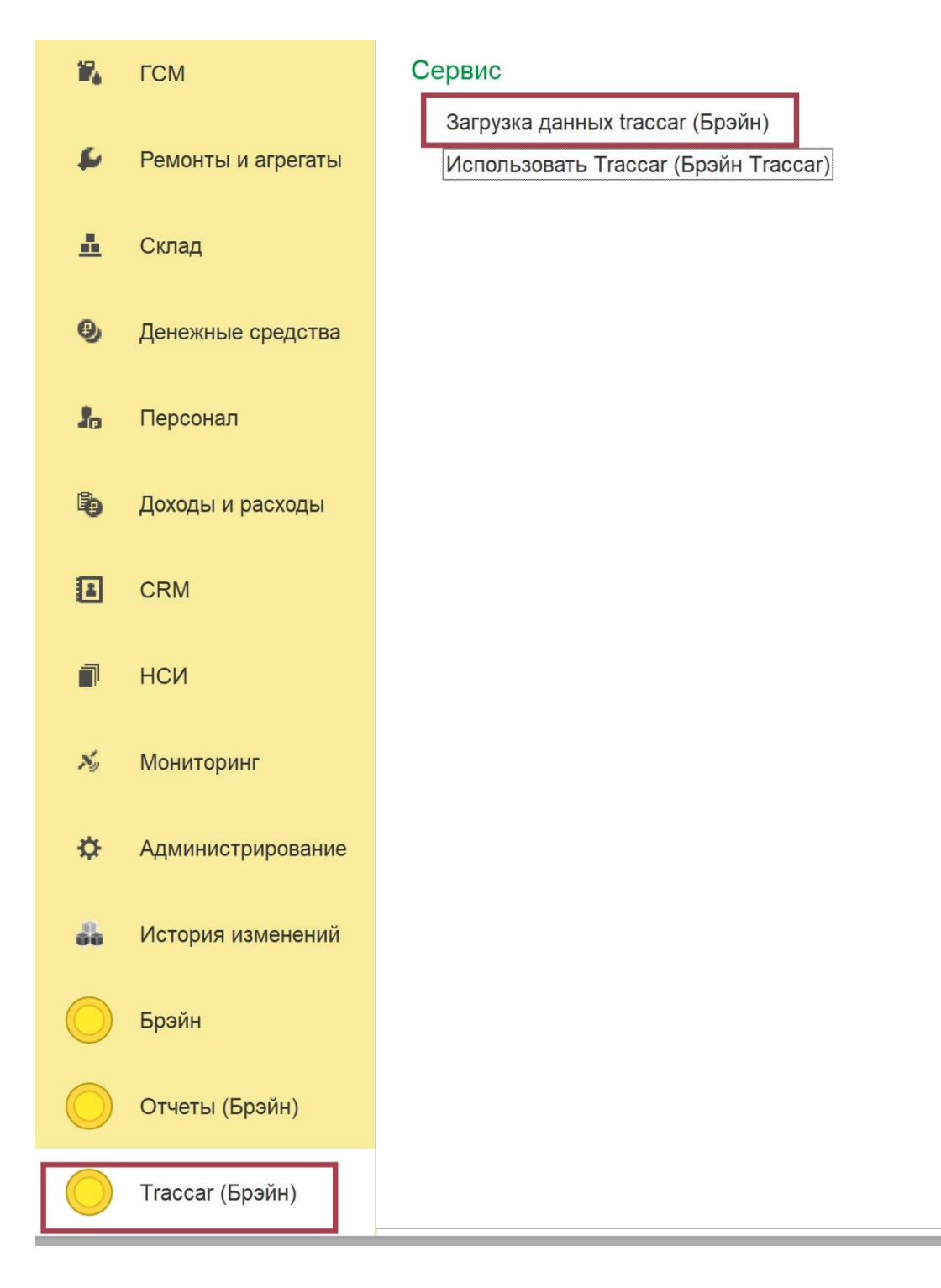

| 🗲 🔶 ☆ Загрузка данных traccar (Брэйн)                     |  |  |  |  |  |
|-----------------------------------------------------------|--|--|--|--|--|
| Выполнить загрузку                                        |  |  |  |  |  |
| Дата С: 13.12.2023 0:00:00 🗎 Дата по: 15.12.2023 23:59:59 |  |  |  |  |  |
| Настройки                                                 |  |  |  |  |  |
| Загрузить координаты:                                     |  |  |  |  |  |
| Загрузить пробег и расход ГСМ:                            |  |  |  |  |  |
| Загрузить дополнительные сведения: 🗹                      |  |  |  |  |  |